## Locate Courses

1. To locate your courses, start from the D2L homepage. From here you will click the **Course Selector** icon near the top right of the page.

| TEXAS TEXAS                                                            | Student Shanks |
|------------------------------------------------------------------------|----------------|
| Communication - Class Progress Video Tutorials Bookstore Report a Prob | lem More 🗸     |
| Midwestern State University                                            |                |
| News 🗸                                                                 | Updates 🗸      |

2. This will show you all of your currently enrolled courses.

| <b>MSU</b><br>TEXAS                            |                                                               | SS Student Shanks |
|------------------------------------------------|---------------------------------------------------------------|-------------------|
| Communication - Class Progress Video Tutorials | Template Development - Shanks - Template Development - Shanks | Ŧ                 |
|                                                | Zack Sandbox - Zack Sandbox                                   | Ŧ                 |
|                                                | Lance Sandbox - Lance Sandbox                                 | *                 |
| Midwestern State Ur ive                        | Dani Sandbox - Dani Sandbox                                   | +                 |
|                                                | D2L Faculty Training - Zack - D2L Faculty Training - Zack     | *                 |
| News 🗸                                         | Student D2L Video Training - Student D2L Video Training       | *                 |
| Survey Extended: Take a survey to bookstore    | Dani Full Sandbox - Dani Full Sandbox                         | *                 |
|                                                |                                                               |                   |

\*If the semester has not started yet, you will not see your courses until the first day of classes.\*

3. You can also find your courses if you scroll all the way to the bottom of the D2L homepage. You will see the **My Course widget**. Your courses will be listed there too.

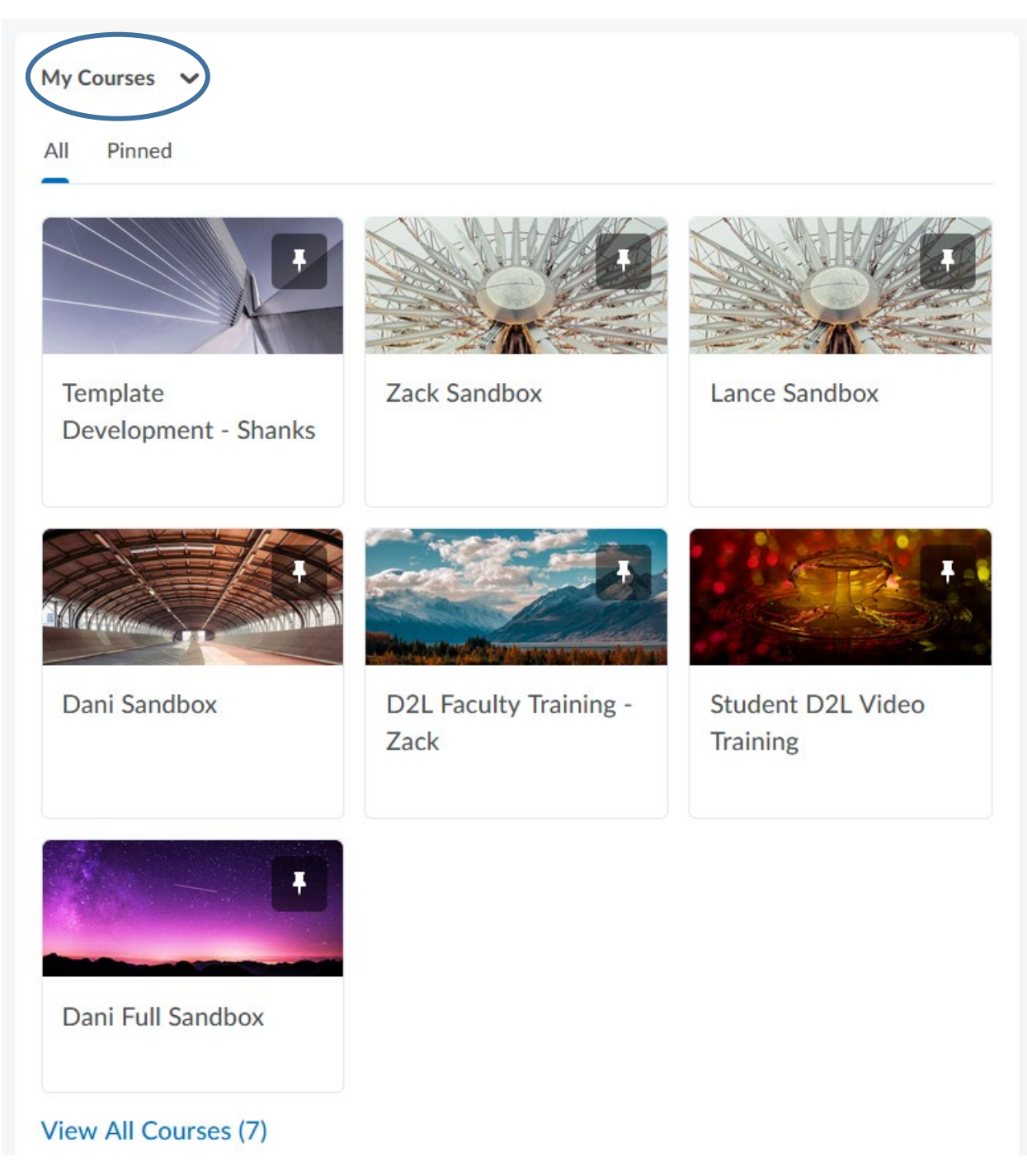

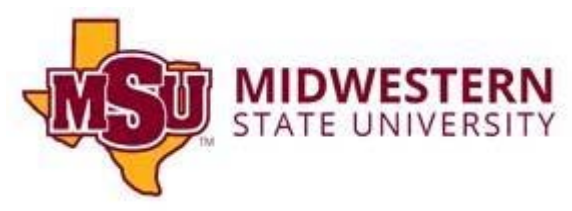